## Instalar Visual Studio Code

- 1) En el buscador de Google, escribir: Instalar Visual Studio Code
- 2) Abrir la página https://visual-studio-code.softonic.com/
- 3) Pulsar el botón para la descarga gratuita

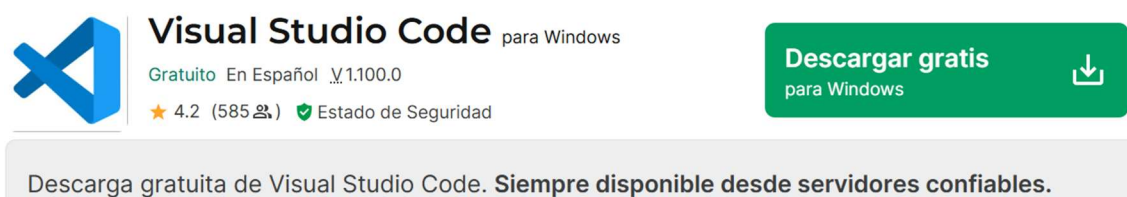

- ✓ Downloader rápido y gratis (más información)
- ✓ Siempre disponible
- ✓ Software seguro

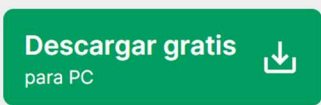

4) Probablemente aparezca alguna publicidad para descargar otros programas, pulsar :

## No gracias, continuaré descargando Visual Studio Code

5) Una vez descargado, abrir el archivo de instalación desde Descargas:

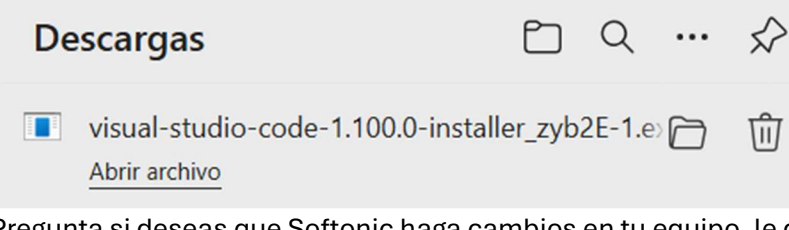

- 6) Pregunta si deseas que Softonic haga cambios en tu equipo, le dices SI.
- 7) Seleccionar el idioma **español**, pulsar siguiente.
- 8) Pulsar Iniciar para comenzar la instalación.
- 9) Aceptar los acuerdos de la licencia.
- 10) Marcar todas las tareas adicionales .
- 11) Pulsar instalar.
- 12) Una vez instalado, dejar activa la casilla de ejecución y pulsar Finalizar.
- 13) Se abrirá el programa mostrando la última actualización April 2025 (versión 1.100)